# Image: Point Contract of the second system RENK Supplier Portal - Externer Leitfaden Image: Description of the second system Bankinformationen

# Anmeldung / Login

Dieser Link führt Sie zur Anmeldeseite: https://supplier-portal.renk.com

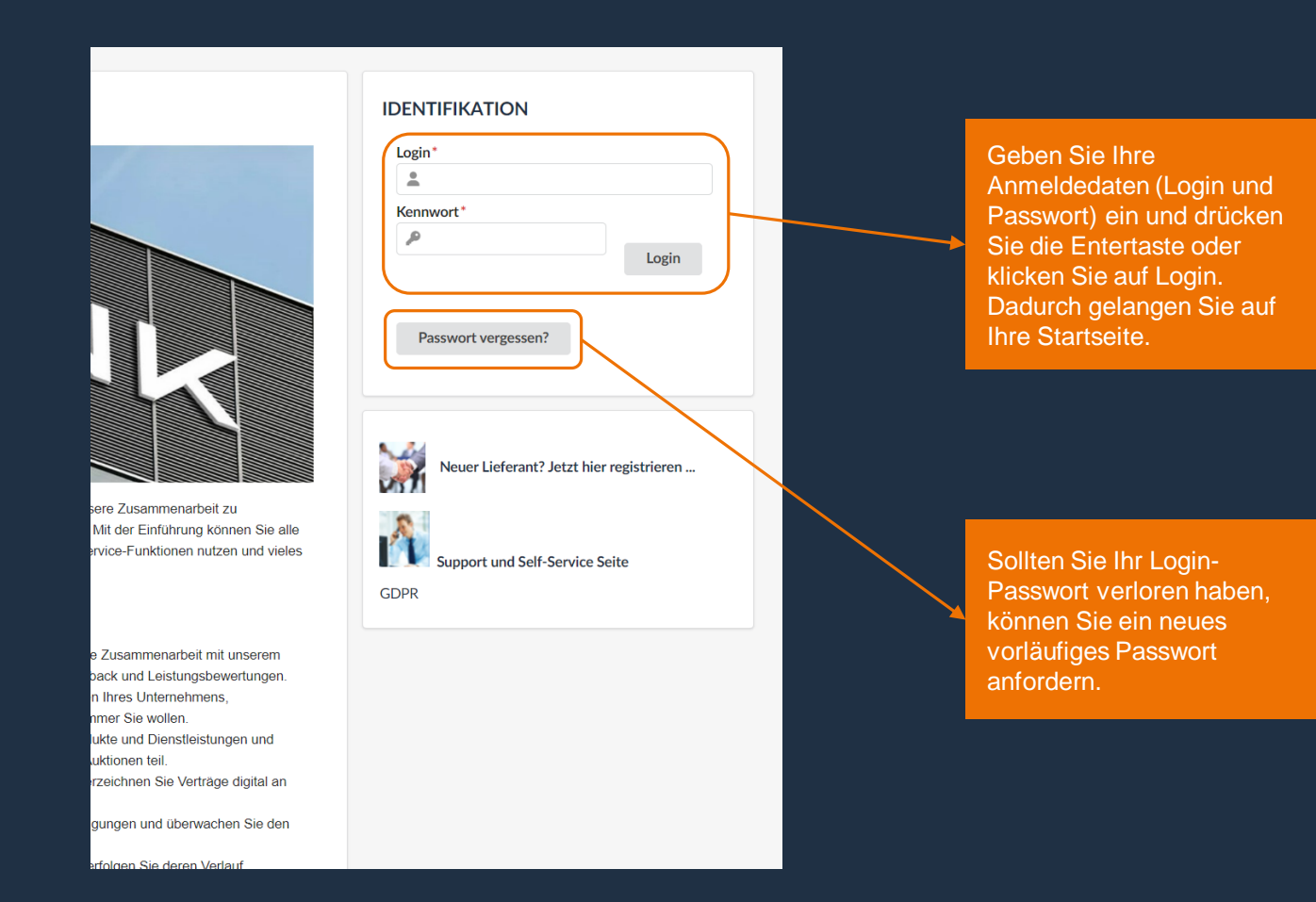

### P2P-Informationen

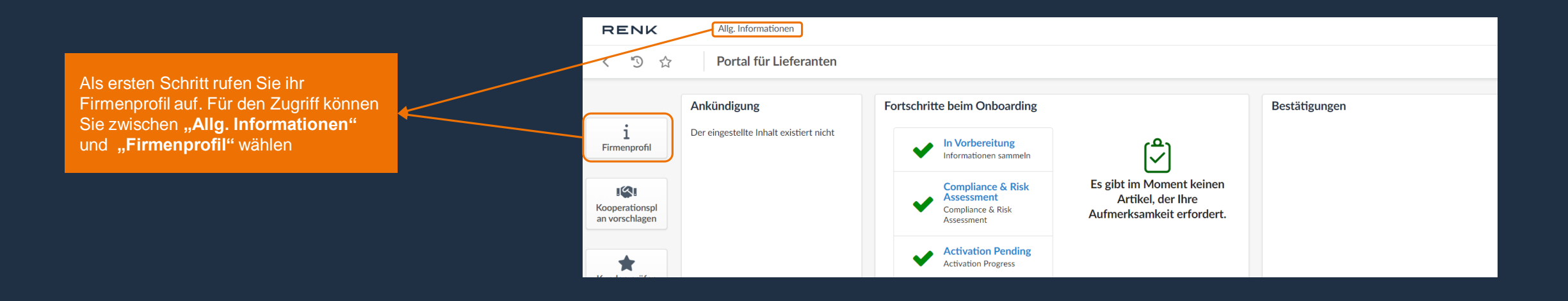

Als nächstes sollten Sie Ihre **P2P-Informationen** aufrufen.

|     | <                 | 5               | ☆        |   | Unternehmensdaten Must   | erlieferant | (DEUTSCHLAND / Bayern / Wernberg-Kö  | blitz)          |
|-----|-------------------|-----------------|----------|---|--------------------------|-------------|--------------------------------------|-----------------|
| i   | Unteri<br>atione  | nehmer<br>n     | nsinform | ~ |                          |             | 🖬 Speichern                          | Änderung anfra  |
| :01 | Kontal            | kte             |          |   | Allgemeine Informationen |             | Adresse                              | Rechtliche      |
| ۲   | Dokur<br>Zertifil | nente &<br>kate | x.       |   | Lieferanten              |             | Bezeichnung Unternehmensstandort (j) | Rechtliche Stru |
| Ì   | P2P-In            | าformat         | ionen    |   | Musterlieferant          |             | Straße (i)                           | Aktienkanital   |
| ∎^  | Qualif            | izierung        | ζen      |   |                          | de          | Nürnberger Str. 139                  | Aktienkapitai   |
| ß   | Änder             | ungspro         | otokoll  |   | Webseite                 |             | Adresszusatz                         | StNr. ③*        |

RENK

# Neue Bankinformationen hinzufügen

| Bankinformationen              |  |
|--------------------------------|--|
| + Bankinformationen hinzufügen |  |
| 0 Ergebnisse                   |  |

#### **Beispiel Bankinformationen Deutschland:**

|                                    |                                     | Angebotswährun   | ng ###    | Bank Account Validation Document* |
|------------------------------------|-------------------------------------|------------------|-----------|-----------------------------------|
| DEUTSCHLAND                        | 0 -                                 | EUR              | 0 -       |                                   |
| Finanzinstitut*                    |                                     | BIC Code         |           | Name in Konto*                    |
| Bankfilialadresse                  |                                     |                  |           | IBAN @*                           |
|                                    |                                     |                  | h         | IBAN muss einen Wert haben        |
| Genehmigungsbehörde                |                                     |                  |           | Delete Banking Information ①      |
|                                    |                                     |                  |           |                                   |
|                                    |                                     |                  |           |                                   |
| Das P                              | op-Up-Fe                            | nster ist        | mit folge | nden Informationen zu             |
| Das P<br>befülle                   | op-Up-Fe<br>en:                     | nster ist        | mit folge | nden Informationen zu             |
| Das P<br>befülle<br>• Lar          | op-Up-Fe<br>en:<br>Id               | enster ist       | mit folge | nden Informationen zu             |
| Das P<br>befülle<br>• Lar<br>• Fin | op-Up-Fe<br>en:<br>id<br>anzinstitu | enster ist       | mit folge | nden Informationen zu             |
| Das P<br>befülle<br>• Lar<br>• Fin | op-Up-Fe<br>en:<br>nd<br>anzinstitu | enster ist<br>It | mit folge | nden Informationen zu             |

- IBAN
- Etc.

Wählen Sie die Schaltfläche "Bankinformationen hinzufügen". Dadurch erscheint ein Pop-Up Fenster, in dem Sie Ihre Informationen eintragen können.

#### Beispiel Bankinformationen für USA:

| Land ###*                                                                                  | Angebotswährung                                             | ###                 | Bank Account Validation Document |                             |
|--------------------------------------------------------------------------------------------|-------------------------------------------------------------|---------------------|----------------------------------|-----------------------------|
| VEREINIGTE STAATEN (USA)                                                                   | USD                                                         | 0 -                 | 💿 🥔 Hier klicken, um eine Da     | atei anzuhängen             |
| Finanzinstitut*                                                                            | BIC Code                                                    |                     | Name in Konto *                  |                             |
| Bankfilialadresse                                                                          |                                                             |                     | Kontonummer*                     | Routing-Nummer*             |
|                                                                                            |                                                             |                     |                                  | Routing Huminer             |
|                                                                                            |                                                             | 6                   | Kontonummer muss einen Wert      | Routing-Nummer muss einen W |
| Genehmigungsbehörde                                                                        |                                                             |                     | naben                            | naben                       |
|                                                                                            |                                                             |                     |                                  |                             |
|                                                                                            |                                                             |                     | Delete Banking Information (1)   |                             |
| Das Pop-Up-<br>befüllen:<br>• Land                                                         | Fenster is                                                  | t mit fo            | Delete Banking Information       | nen zu                      |
| Das Pop-Up-<br>befüllen:<br>• Land<br>• Finanzins                                          | Fenster is                                                  | t mit fo            | Delete Banking Information       | onen zu                     |
| Das Pop-Up-<br>befüllen:<br>• Land<br>• Finanzins<br>• Bank Acc                            | Fenster is<br>titut<br>ount Valida                          | t mit fo<br>ation D | Delete Banking Information       | onen zu                     |
| Das Pop-Up-<br>befüllen:<br>• Land<br>• Finanzins<br>• Bank Acc<br>• Kontonu               | Fenster is<br>titut<br>ount Valida<br><b>mmer</b>           | t mit fo<br>ation D | Delete Banking Information       | onen zu                     |
| Das Pop-Up-<br>befüllen:<br>• Land<br>• Finanzins<br>• Bank Acc<br>• Kontonu<br>• Routing- | Fenster is<br>titut<br>ount Valida<br><b>mmer</b><br>Nummer | t mit fo<br>ation D | Delete Banking Information       | onen zu                     |

Hinweis: Die notwendigen Bankinformationen ändern sich je nach Auswahl des Landes automatisch. Bitte befüllen Sie die Bankinformationen so detailliert wie möglich aus, um eine Bearbeitung seitens RENK zu beschleunigen.

## Zuweisung RENK-Standort

| 1d ###*               | Angebotswährung # | ##  | Bank Account Validation Document* |                 | Nach dem Eintragen Ihrer      |
|-----------------------|-------------------|-----|-----------------------------------|-----------------|-------------------------------|
| DEUTSCHLAND           | EUR               | 8 - | ③                                 | ✓ Standardmäßig | Bankinformationen, können Sie |
| Finanzinstitut*       | BIC Code          |     |                                   |                 | Ihre Daten über die           |
| Commerzbank           | COBADEFFXXX       |     | Bank Validation Document.docx 💿 🛞 |                 | Schaltfläche Sneichern"       |
| Bankfilialadresse     |                   |     | Name in Konto *                   |                 | sisherra                      |
|                       |                   |     | Musterlieferant                   |                 | sichem.                       |
|                       |                   |     | IBAN (3)*                         |                 |                               |
| Canakwigungakakärda   |                   | li  | DE28 7604 0061 0520 0167 00       |                 |                               |
| Generiningungsbenorde |                   |     | Delete Banking Information ①      |                 |                               |

| Im nächsten Schritt können Sie<br>die <b>RENK SITE</b> " (den RENK- | ni<br>.t            | Land ###*                      |     | Angebotswährung ### | Zur Gene   | Bank Account Validation Document*                          |  |
|---------------------------------------------------------------------|---------------------|--------------------------------|-----|---------------------|------------|------------------------------------------------------------|--|
| Standort) auswählen, dem Sie                                        |                     | DEUTSCHLAND<br>Finanzinstitut* | © - | EUR<br>BIC Code     | <b>0</b> - | ③ Hier klicken, um eine Datei anzuhängen<br>Standardmäß    |  |
| zuweisen möchten.                                                   | ◄                   | Commerzbank Bankfilialadresse  |     | COBADEFFXXX         |            | Bank Validation Document.docx  ©  Name in Konto*           |  |
| Die Zuweisung mehrerer<br>RENK-Standorte pro                        | Genehmigungsbehörde |                                |     | RENK SITE ()*       |            | Musterlieferant<br>IBAN ()*<br>DE28 7604 0061 0520 0167 00 |  |
| Bankiniomalionist moglich.                                          |                     |                                |     | Į                   | •          | Delete Banking Information ③                               |  |

Hinweis: Die Qualifizierung des RENK-Standortes muss freigegeben und abgeschlossen sein, bevor Sie diesen auswählen können bzw. bevor dieser für Sie ersichtlich ist. Bei Fragen hierzu kontaktieren Sie bitte Ihren entsprechenden Ansprechpartner.

# QR Zahlungen Schweiz

|                                                                                                    |   |                                                                                        | Speichern     Zur Genehmigung e     | einreichen Prüfpfad                                                             |               |                                                                                                    |
|----------------------------------------------------------------------------------------------------|---|----------------------------------------------------------------------------------------|-------------------------------------|---------------------------------------------------------------------------------|---------------|----------------------------------------------------------------------------------------------------|
| Falls Sie als Bankland<br>"SCHWEIZ" und als<br>RENK Site "RENK<br>MAAG GMBH"<br>ausgewählt haben, ist                                                                               | / | Land ### *<br>SCHWEIZ<br>Finanzinstitut *<br>Zürcher Kantonalbank<br>Bankfilialadresse | Angebotswährung ### CHF Or BIC Code | Bank Account Validation Document*               Bank Validation.docx            | Standardmäßig | Sollten Sie als<br>Bankland Schweiz<br>und als RENK Site                                             |
| die Verwendung einer<br>QR-IBAN notwendig.<br>Für andere Bankländer<br>und RENK Sites ist dies<br>nicht notwendig. Bitte<br>verwenden Sie in<br>diesen Fällen Ihre<br>normale IBAN. |   | Genehmigungsbehörde                                                                    | RENK SITE ①*<br>RENK-MAAG GMBH ×    | Musterlieferant IBAN ③* CH26 3080 8005 5828 1234 0 Delete Banking Information ④ |               | "RENK MAAG<br>GMBH" ausgewählt<br>haben, tragen Sie<br>bitte Ihre QR-IBAN in<br>das Feld "IBAN" ein. |

Hinweis: Die QR-IBAN unterscheidet sich von der IBAN lediglich durch eine andere Instituts-Identifikation (IID), der QR-IID. Die QR-IID hat einen Wertebereich zwischen 30000 bis 31999.

## Bankinformationen zur Genehmigung einreichen

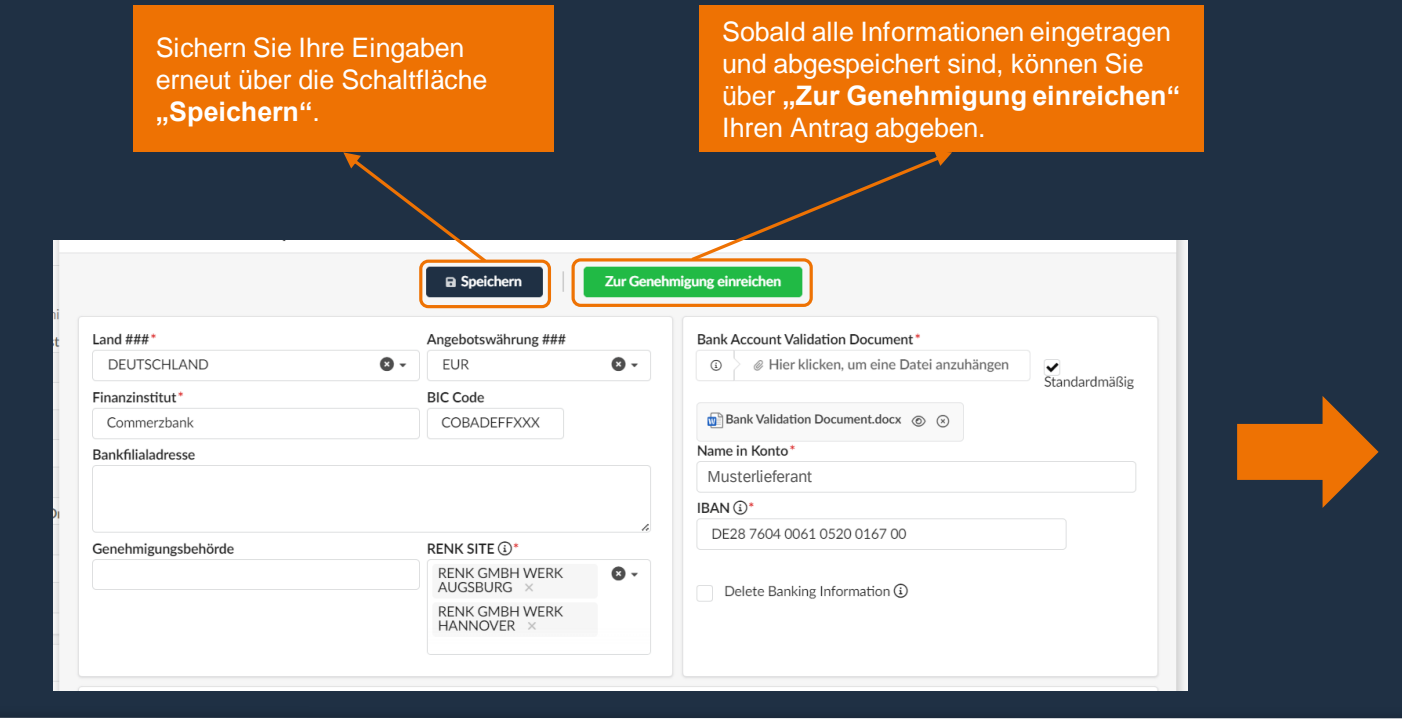

das Pop-Up Fenster schließen. Speichern Daten wurden gespeichert Freigabe erfolgreich Land ### Angebotswährung ### Bank Account EUR DEUTSCHLAND 😰 Bank Valio Finanzinstitut BIC Code Name in Kont COBADEFFXXX Commerzbank Musterlief Bankfilialadresse IBAN (i)\*

Die Bestätigung der Eingaben erhalten

Sie im Anschluss. Danach können Sie

| + Ban | kinformationen hinzuf | fügen                 |                       |               |                  |               |     |
|-------|-----------------------|-----------------------|-----------------------|---------------|------------------|---------------|-----|
|       | Finanzinstitut 🌲      | Genehmigungsbehörde 🌲 | IBAN                  | Kontonummer 🌲 | Routing-Nummer 🌲 | Status        | •   |
| •     | Commerzbank           |                       | DE2876040061052001670 | D             |                  | In Bearbeitun | g 🗸 |
| 1 Erg | ebnisse               |                       |                       |               |                  |               | ¢   |

Die eingereichten Bankdaten sind nun unter dem Punkt "Bankinformationen" ersichtlich.

Der Status der Bankinformationen ist **"In Bearbeitung"**, bis diese durch RENK freigegeben wurden.

Hinweis: Sie haben auch die Möglichkeit mehrere Bankinformationen zu hinterlegen. Bitte nutzen Sie diese Möglichkeit nur, wenn diese zwingend erforderlich ist.

#### Prozessübersicht

Workflow Unter diesem Symbol finden Hier können Sie zusätzlich den Sie weitere Informationen des Q aktuellen Status Ihrer Prozesses. Bankinformationen im Sync in Yes No Creation **(1**) (1) Validated progress Prozessverlauf nachvollziehen. No Yes Error Validated handling Hier finden Sie den Namen der Hier finden Sie Informationen, Hier finden Sie nochmals Person, die den Prozessschritt wann der Prozessschritt erstellt Informationen zum Status des initiiert hat oder die für den und bearbeitet wurde. Prozessschrittes. Prozessschritt verantwortlich ist. Hier finden Sie den Namen des Prozessschrittes. Genehmigungshistorie Aktivitäten 🚖 Name Erstellt am (UTC+1) Validiert am (UTC+1) 🌲 Status Lieferdatum (UTC+1) 🌲 Delegiert an Initialer Genehmiger 👙 000 Creation Max MUSTERMANN 11/21/2023 9:50:40 AM Max MUSTERMANN 1 Ergebnisse \$

# Änderung der Bankinformationen

Die Bankinformationen lassen sich über die Bearbeitungsschaltfläche ändern. Wählen Sie dafür das Stift-Symbol aus. Dadurch öffnet sich ein Pop-Up Fenster mit Ihren Bankinformationen.

| Land     | Bundesland                      |                       | Land    |               | Bundesland       |                       |
|----------|---------------------------------|-----------------------|---------|---------------|------------------|-----------------------|
| Bankinfo | ormationen                      | fügen                 |         |               |                  |                       |
|          |                                 |                       |         |               |                  |                       |
|          | Finanzinstitut 🌲                | Genehmigungsbehörde 🌲 | IBAN 🌲  | Kontonummer 🌲 | Routing-Nummer 🌲 | Status 🌲              |
|          | Finanzinstitut 🖨<br>Commerzbank | Genehmigungsbehörde 🌲 | IBAN \$ | Kontonummer 🌲 | Routing-Nummer 🜲 | Status 🌲<br>Validiert |

On

Anhand des Status "Validiert" können Sie erkennen, dass Ihre Bankinformationen bereits durch RENK freigegeben wurden.

|                     | B Speichern Bearbe                                  | iten                                  |               |
|---------------------|-----------------------------------------------------|---------------------------------------|---------------|
| Land ###            | Angebotswährung ###                                 | Bank Account Validation Document      |               |
| DEUTSCHLAND         | EUR                                                 | · · · · · · · · · · · · · · · · · · · | Standardmäßig |
| Finanzinstitut      | BIC Code                                            | Bank Validation Document.docx         |               |
| Commerzbank         | COBADEFFXXX                                         | Name in Konto                         |               |
| Bankfilialadresse   |                                                     | Musterlieferant                       |               |
|                     |                                                     | IBAN ()*                              |               |
|                     |                                                     | DE28 7604 0061 0520 0167 00           |               |
|                     |                                                     | 6                                     |               |
| Genehmigungsbehörde | RENK SITE (1)                                       | Delete Banking Information (i)        |               |
|                     | RENK GMBH WERK AUGSBURG,<br>RENK GMBH WERK HANNOVER |                                       |               |

Postieitzani Ort

Das Pop-Up Fenster zeigt die bereits freigegebenen Bankinformationen. Über die Schaltfläche "Bearbeiten", können Sie diese Informationen anpassen.

## Änderung der Bankinformationen - Beispiel: Kontoinhaber

|                     | Speichern           | Zur Genel | hmigung einreichen                |                |
|---------------------|---------------------|-----------|-----------------------------------|----------------|
| Land ###*           | Angebotswährung ### |           | Bank Account Validation Document* |                |
| DEUTSCHLAND         | 🛛 🗸 🛛 EUR           | 8 -       | ③                                 |                |
| Finanzinstitut*     | BIC Code            |           |                                   | Standardmaisig |
| Commerzbank         | COBADEFFXXX         |           | Bank Validation Document.docx 💿 🛞 |                |
| Bankfilialadresse   |                     |           | Name in Konto*                    |                |
|                     |                     |           | Musterlieferant                   |                |
|                     |                     |           | IBAN ()*                          |                |
| Genehmigungsbehörde | RENK SITE (1)*      | li        | DE28 7604 0061 0520 0167 00       |                |
| Genehmigungsbehörde | RENK SITE ()*       |           |                                   |                |

Durch das Anklicken des gewünschten Feldes, können Sie Veränderungen an den Informationen vornehmen.

| land ###*           | Angehotswährung ### | Bank Account Validation Document*          |
|---------------------|---------------------|--------------------------------------------|
| DEUTSCHLAND         | EUR S               |                                            |
| Finanzinstitut*     | BIC Code            | Standardmäl                                |
| Commerzbank         | COBADEFFXXX         | Bank Validation Document.docx      ③     ③ |
| Bankfilialadresse   |                     | Name in Konto*                             |
|                     |                     | Musterlieferant GmbH & Co. KG              |
|                     |                     | IBAN ()*                                   |
| Genehmigungsbehörde | RENK SITE (1)*      | DE28 7604 0061 0520 9167 00                |
|                     | RENK GMBH WERK      |                                            |

Nachdem Sie Ihre Informationen bearbeitet haben, müssen Sie diese bestätigen und erneut zur Genehmigung einreichen. Hierfür klicken Sie auf die Schaltfläche "**Zur Genehmigung einreichen**".

#### Bankdaten bei mehreren RENK Standorten

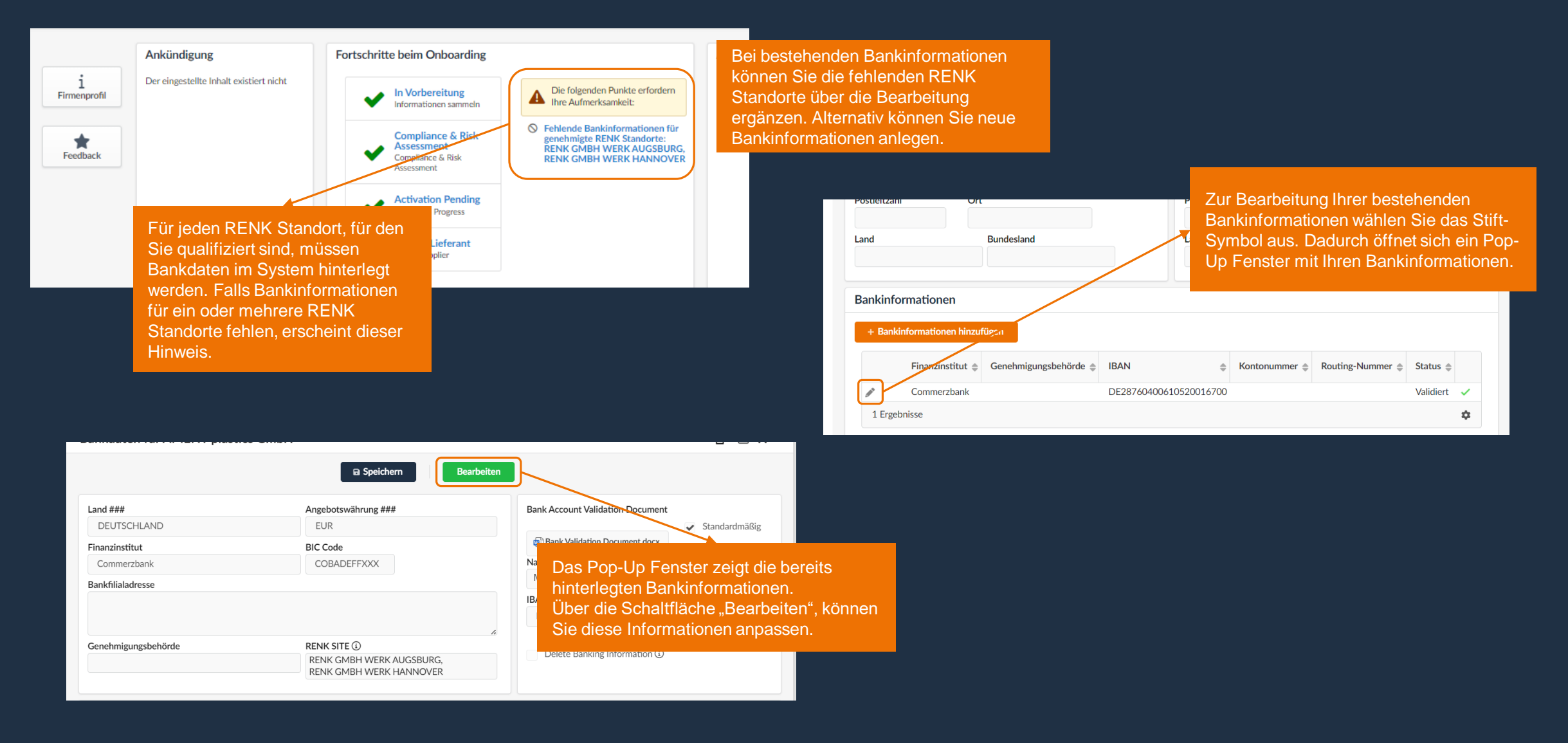

#### Bankdaten bei mehreren RENK Standorten

| Rechn           | Bankdaten für test USA + FR                                                                    |                                                                                         |                             |                                                                                          |                                                                             | a ∎ ×                                                                               |       |                                                                                                    |                                                                                                    |        |
|-----------------|------------------------------------------------------------------------------------------------|-----------------------------------------------------------------------------------------|-----------------------------|------------------------------------------------------------------------------------------|-----------------------------------------------------------------------------|-------------------------------------------------------------------------------------|-------|----------------------------------------------------------------------------------------------------|----------------------------------------------------------------------------------------------------|--------|
| Bo              |                                                                                                | Speichem                                                                                | Zur Gen                     | ehmigung einreichen                                                                      |                                                                             |                                                                                     |       |                                                                                                    |                                                                                                    |        |
|                 | Bankdaten                                                                                      |                                                                                         |                             | Kontoinformationen                                                                       |                                                                             |                                                                                     |       |                                                                                                    |                                                                                                    |        |
| Str<br>Ad<br>Po | Land * VEREINIGTE STAATEN (USA)  Finanzinstitut* Bank US Bankfilialadresse Genehmigungsbehörde | Angebotswährung<br>USD<br>BIC Code*<br>USBKUS44XXX<br>RENK SITE ①*<br>RENK FRANCE S.A.: | <b>⊙</b> •<br>5. <b>⊙</b> • | Bank Account<br>Bank Account<br>Bank Valid<br>Kontoinhaber<br>Kontonummer*<br>1234567890 | Sie die weite<br>erfügung ste<br>n-Menü aus<br>Routing-Numr<br>021000021 Re | ren RENK Standorte,<br>hen, über das<br>Bankdaten für test USA                      | a+ FR |                                                                                                    |                                                                                                    |        |
|                 | Workflow                                                                                       | RENK GMBH WERK<br>RENK GMBH WERK<br>Alle Anset                                          | AUGSBURG<br>HANNOVER        | Delete Banking Information ()                                                            | Be                                                                          | Bankdaten                                                                           |       | B Speichem                                                                                            | nehmigung einreichen<br>Kontoinformationen                                                                                                    |        |
|                 |                                                                                                |                                                                                         |                             |                                                                                          | Str<br>Ad<br>Po<br>Lai                                                      | Land*<br>VEREINIGTE STAATEN (USA<br>Finanzinstitut*<br>Bank US<br>Bankfilialadresse | ) ©-  | Angebotswährung<br>USD ••<br>BIC Code •<br>USBKUS44XXX                                                | Bank Account Validation Document*          Image: Constraint of the second second sec | ]      |
|                 |                                                                                                |                                                                                         |                             |                                                                                          |                                                                             | Genehmigungsbehörde                                                                 |       | RENK SITE ()*<br>RENK FRANCE S.A.S. ×<br>RENK GMBH WERK<br>AUGSBURG ×<br>RENK GMBH WERK<br>HANNOVER × | Kontonummer*       Routing-Nummer*         1234567890       Danach reichen Sie die Änderungen zur Geneh         Delete Banking Informatio       ein.                                                                                                    | migunç |

## Löschen von Bankinformationen

|                                                                                                    |  |                                                                                  | Postieitzani | Ort                        | Postieitza            | m Or          | ι                |          |    |
|----------------------------------------------------------------------------------------------------|--|----------------------------------------------------------------------------------|--------------|----------------------------|-----------------------|---------------|------------------|----------|----|
| Die Bankinformationen lassen sich<br>über die Bearbeitungsschaltfläche<br>löschen. Wählen Sie dafür das Stift-<br>Symbol aus. Dadurch öffnet sich ein<br>Pop-Up Fenster mit Ihren<br>Bankinformationen |  | Land Bundesland Land Bundesland Bankinformationen + Bankinformationen hinzufügen |              |                            |                       |               |                  |          |    |
|                                                                                                    |  |                                                                                  | Finanzinstit | ut 🗢 Genehmigungsbehörde 🌲 | IBAN                  | Kontonummer 🌲 | Routing-Nummer 🌲 | Status 🌲 |    |
|                                                                                                    |  |                                                                                  | 1 Ergebnisse | IIK                        | DE20/00400010320010/0 | 5             |                  | vanuleit | \$ |

|                     | 🖬 Speichern 🛛 🛛 Bearb    | eiten                            |
|---------------------|--------------------------|----------------------------------|
|                     |                          |                                  |
| Land ###            | Angebotswährung ###      | Bank Account Validation Document |
| DEUTSCHLAND         | EUR                      | ✓ Standardmäßig                  |
| Finanzinstitut      | BIC Code                 | Bank Validation Document.docx    |
| Commerzbank         | COBADEFFXXX              | Name in Konto                    |
| Bankfilialadresse   |                          | Musterlieferant GmbH & Co. KG    |
|                     |                          | IBAN ()*                         |
|                     |                          | DE28 7604 0061 0520 0167 00      |
|                     |                          | 4                                |
| Genehmigungsbehörde | RENK SITE ④              | Delate Baplying Information (1)  |
|                     | RENK GMBH WERK AUGSBURG, | Delete Banking mormation (3)     |
|                     | RENK GMBH WERK HANNOVER  |                                  |

Das Pop-Up Fenster zeigt die bereits freigegebenen Bankinformationen. Über die Schaltfläche Bearbeiten, können Sie diese Informationen anpassen.

#### Löschen von Bankinformationen

|                                                                                             | Zur Genehmigung ein                                                                                                    | hreichen Prüfpfad                                                                                                    |
|---------------------------------------------------------------------------------------------|----------------------------------------------------------------------------------------------------|----------------------------------------------------------------------------------------------------|
| Land ###* DEUTSCHLAND • - Finanzinstitut* Commerzbank Bankfilialadresse Genehmigungsbehörde | Angebotswährung ###<br>EUR • •<br>BIC Code<br>COBADEFFXXX<br>RENK SITE •<br>RENK GMBH WERK<br>AUGSBURG ×<br>RENK GMBH WERK<br>HANNOVER × | Bank Account Validation Document*   Image: Bank Validation Document.docx   Image: Bank Validation Document.docx < |
| Nach erfolgreicher Löschung<br>verschwindet das Bankkonto<br>automatisch aus Ihrer Liste.   |                                                                                                    | Bankinformation ()<br>Bankinformationen hinzufügen<br>0 Ergebnisse                                                                                                    |

Hinweis: Bitte nutzen Sie die Funktion der Löschung einer Bankverbindung nur, wenn das Bankkonto geschlossen wurde und Sie bereits einen Ersatz angelegt haben. Möchten Sie eine bestehende Bankverbindung ändern, bearbeiten Sie diese bitte entsprechend und reichen diese danach erneut zur Prüfung und Genehmigung ein.